附件 2

# 湖南科技大学高等学历继续教育学士学位英语水平考试 考生报名操作流程

一、报名入口

1.报名地址: https://hnkjdxxw.mh.chaoxing.com/

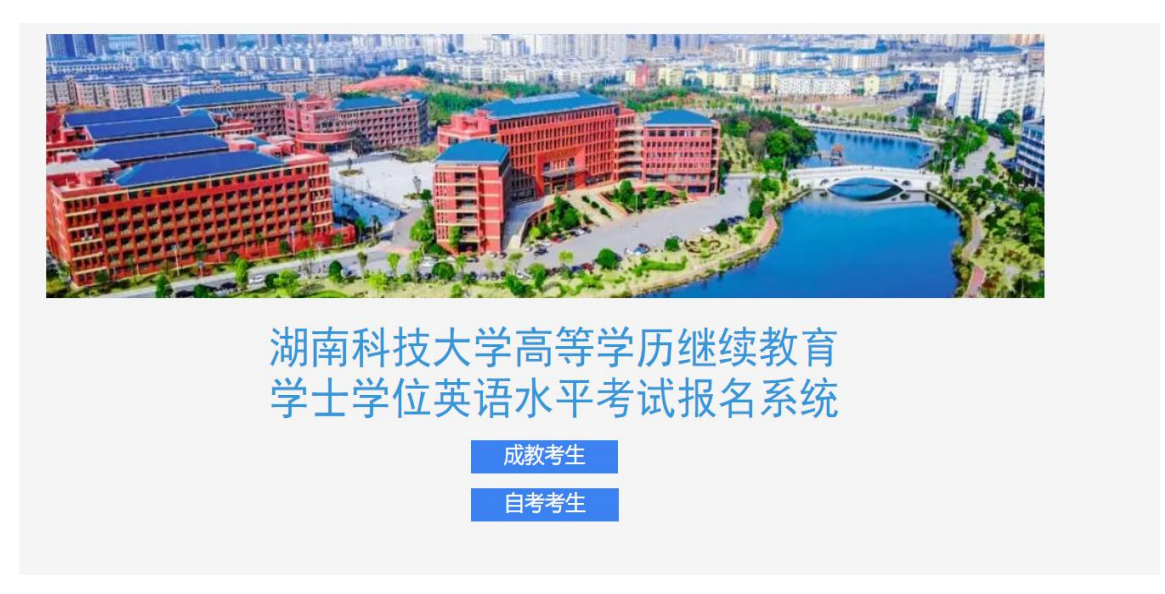

2.根据自己的身份选择考试报名的入口

# 二、成教考生报名流程

**1**.进入成教考生报名入口后,输入学号、密码及验证码。密码默认为身份证后六位,平台学习过 的学生密码以自己修改过的密码为准,密码忘记的联系函授站老师进行密码重置。

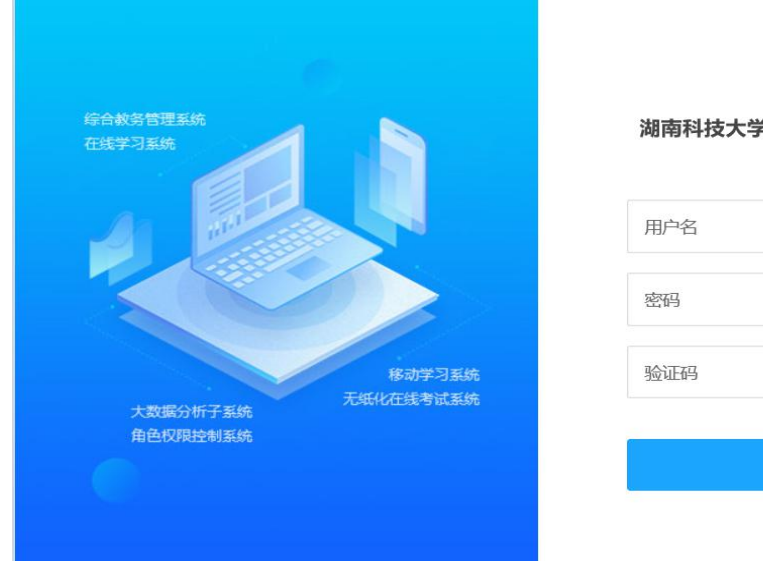

#### 湖南科技大学继续教育信息化平台

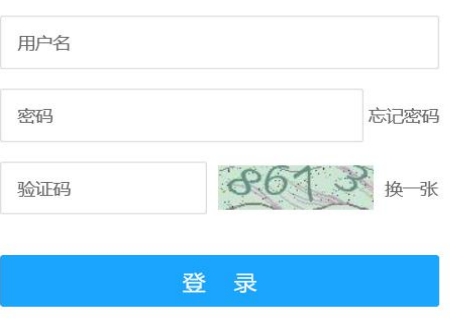

第6页共9页

## 2.登陆后进入学生空间,选择学生服务,点击下方学位外语考试

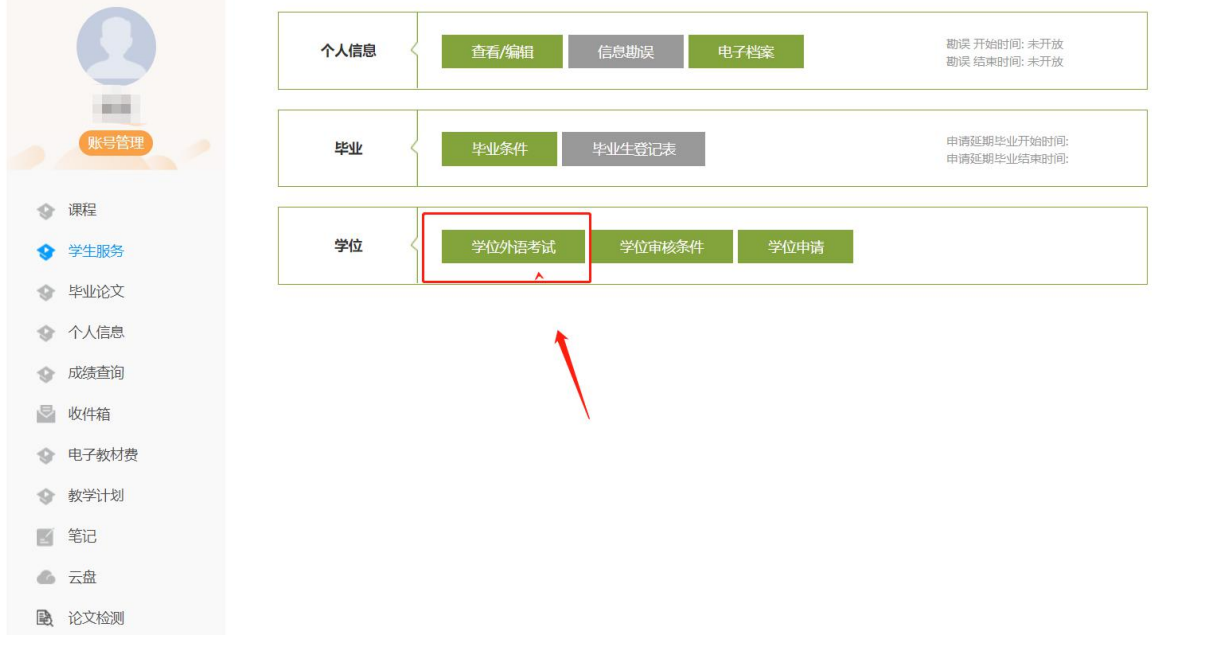

### 3.点击当前批次的考试,点击报名

|         | 学位外语考试管理                |                   |          |                                              |          |                              |          |          |          | 返回       |              |
|---------|-------------------------|-------------------|----------|----------------------------------------------|----------|------------------------------|----------|----------|----------|----------|--------------|
| 测试2     | 学位外语考试批次: 2022年4月学位外语考试 |                   |          |                                              |          |                              |          |          |          |          |              |
| 账号管理    | 序号                      | 批次名称              | 报考<br>条件 | 报考时间                                         | 报考<br>状态 | 准考证下载时间                      | 审查<br>结论 | 审核<br>状态 | 审核<br>意见 | 成绩<br>状态 | 操作           |
| ◆ 课程    | 1                       | 2022年4月学位<br>外语考试 | 查看       | 2022-03-22 08:30:00~ 2022-04<br>-02 18:00:00 | 未报<br>考  | -                            | 达标       |          |          |          | 报名<br>「下载准考证 |
| ◆ 学生服务  | 2                       | 2021年学位外语<br>考试   | 查看       | 2021-03-28 00:00:00~ 2021-04                 | 未报       | 2021-04-19 00:00:00~ 2021-04 | 未审       |          | 1        |          | 报名           |
| ◆ 毕业论文  |                         | 14 Cr             |          | -03 23.33.33                                 | .e.      | -24 23.33.33                 | 브        | 1        |          |          | 下我/庄/5 址     |
| ◆ 个人信息  |                         |                   |          |                                              |          |                              |          |          |          |          |              |
| ☆ 成绩查询  |                         |                   |          |                                              |          | /                            |          |          |          |          |              |
| 🔄 收件箱   |                         |                   |          |                                              |          |                              |          |          |          |          |              |
| ◎ 电子教材费 |                         |                   |          |                                              |          |                              |          |          |          |          |              |
|         |                         |                   |          |                                              |          |                              |          |          |          |          |              |
| ☑ 笔记    |                         |                   |          |                                              |          |                              |          |          |          |          |              |
| ▲ 云盘    |                         |                   |          |                                              |          |                              |          |          |          |          |              |

4.填写报名信息,上传照片,点击确认报名,完成报名

| 湖南科技大学继续教育信息化平台学位外语考试报名 |               |       |                   |                                                                                                    |  |  |  |  |  |  |
|-------------------------|---------------|-------|-------------------|----------------------------------------------------------------------------------------------------|--|--|--|--|--|--|
| 1.填写报考信息                |               |       |                   |                                                                                                    |  |  |  |  |  |  |
| 批次类别:                   | 学位外语考试        |       | 批次名称:             | 2022年4月学位外语考试                                                                                                    |  |  |  |  |  |  |
| 层次:                     | 专升本           |       | 选择专业:             | 经济学                                                                                                    |  |  |  |  |  |  |
| 请选择报考科目(*必填):           | 英语 ~          | Ĩ     | 请选择考试考区(*必填):     | 请选择考试考区 >                                                                                                    |  |  |  |  |  |  |
| 2.个人信息                  |               |       |                   |                                                                                                    |  |  |  |  |  |  |
| 姓名:                     | 测试2           |       |                   |                                                                                                    |  |  |  |  |  |  |
| 证件类型:                   | 身份证           | 身份证号: | 43010319950405222 | 22                                                                                                    |  |  |  |  |  |  |
| 性别:                     | <b>用</b><br>力 | 民族:   | 汉族                |                                                                                                    |  |  |  |  |  |  |
|                         |               |       |                   | (1) 567像素(高)×390像素(宽)【头<br>部宽度为248至283像素】或48毫米<br>(高)×33毫米(宽)【头部宽度为21至24<br>毫米】<br>(2) 图像文件大小20kB—200kB,<br>JPG 格式。<br>(3) 该电子照片将用于《报名登记<br>表》、《准考证》、《成绩单》及学<br>位信息上网。<br>上传照片 |  |  |  |  |  |  |
| 3.填写联系方式                |               |       |                   |                                                                                                    |  |  |  |  |  |  |